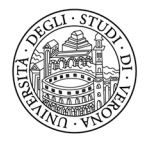

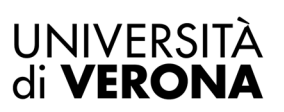

# PROCEDURA DI ATTIVAZIONE DEL TIROCINIO DI AREA EDUCAZIONE – PEDAGOGIA – PSICOLOGIA TRIENNALE

Per attivare lo stage è disponibile il portale "ESSE 3 - TIROCINI E STAGE", il sistema informatico di gestione delle offerte di stage provenienti dalle aziende/enti/studi professionali e delle domande di stage espresse da studenti e neolaureati.

L'accesso al sito è differenziato in base all'utente:

## ✓ STUDENTI

www.univr.it > MyUnivr > Come fare per > Stage e Tirocini > Come attivare uno stage

## ✓ AZIENDE - ENTI

www.univr.it > Servizi > Aziende ed Enti > Stage e lavoro > Come l'azienda può proporre e attivare stage per studenti.

## **RICHIESTA DI ACCREDITO**

L'azienda che intende ospitare studenti per un periodo di stage si deve "*accreditare*" presso l'Ateneo compilando la richiesta presente alla pagina *https://univr.esse3.cineca.it/Start.do* – dal menù in alto a destra cliccando su "*Accreditamento aziende - richiesta accredito*".

Il processo di accreditamento prevede che l'ente debba allegare, durante la registrazione on line, il **PROGETTO GENERALE** di tirocinio, disponibile nella pagina web <u>https://www.univr.it/it/i-nostri-servizi/servizi-per-aziende/stage-e-</u> <u>tirocini/come-l-azienda-puo-proporre-e-attivare-stage-per-studenti</u> alla voce "Guida per l'azienda" - "Esse3 - Tirocini e stage per tirocini Scienze dell'Educazione/Pedagogia".

Al momento della registrazione l'utente riceve una prima e-mail con la conferma di avvenuta registrazione.

Successivamente l'Ufficio Stage e Tirocini valuta la richiesta e, in seguito all'approvazione anche da parte della Commissione Tirocini (nella "*Guida per l'azienda*" sono indicate le scadenze per presentare la richiesta), l'utente riceve una seconda e-mail (verificare eventualmente anche nella cartella SPAM) con lo USERNAME, le istruzioni per impostare la password e per accedere al servizio: **solo da questo momento le credenziali di accesso sono attive**.

Se l'ente è già accreditato ma non ha le credenziali di accesso (*ad es. un nuovo referente aziendale che accede per la prima volta*) deve comunque accedere alla pagina *https://univr.esse3.cineca.it/Start.do -* dal menù in alto a destra cliccando su "*Accreditamento aziende - richiesta accredito*".

Al momento della registrazione l'utente riceve una prima e-mail con la conferma di avvenuta registrazione.

Successivamente l'Ufficio Stage e Tirocini valuta la richiesta e, in seguito all'approvazione anche da parte della Commissione Tirocini (nella "*Guida per l'azienda*" sono indicate le scadenze per presentare la richiesta), l'utente riceve una seconda e-mail (verificare eventualmente anche nella cartella SPAM) con lo USERNAME, le istruzioni per impostare la password e per accedere al servizio: **solo da questo momento le credenziali di accesso sono attive**.

**PASSWORD DIMENTICATA** - Se il referente di un'azienda già accreditata ha smarrito la PASSWORD, accedendo dal menù in alto a destra cliccando su *"Password dimenticata"* ed inserendo esclusivamente lo USERNAME (non il codice fiscale) riceverà le istruzioni per impostare la password all'indirizzo e-mail indicato in fase di registrazione (verificare eventualmente anche nella cartella SPAM).

## ATTIVAZIONE DELLO STAGE >>>> STUDENTE NOTO

Per attivare lo stage è necessario seguire le indicazioni di seguito elencate, nell'ordine indicato:

- 1°) L'AZIENDA:
  - a) accede al portale con le credenziali ricevute dall'accreditamento dal menù in alto a destra cliccando su "Login";
  - b) accede alla sezione "Area azienda Dati azienda" per inserire la SEDE di svolgimento dello stage (se non già presente);
  - c) accede alla sezione "Area azienda Contatti azienda" per inserire i dati del TUTOR AZIENDALE con lo specifico ruolo di "TUTOR" (se non già presente) e per associarlo alla sede di svolgimento dello stage (se il tutor è già presente nella sezione "Contatti azienda" ma è indicato come referente, è necessario aggiungere anche lo specifico ruolo di TUTOR);
  - d) accede alla sezione "*Tirocini e stage Avvio stage con studente noto*" per inserire il numero di matricola del candidato nel formato VR123456 (ad es.);
  - e) clicca sul pulsante "Proponi progetto" per compilare il PROGETTO FORMATIVO

(N.B.: durante la compilazione del progetto il sistema ricorda che per avviare lo stage è necessario che l'azienda abbia già una convenzione attiva: anche se l'azienda non ha ancora una convenzione attiva, deve procedere comunque alla compilazione del progetto fino alla fase "Salva e richiedi approvazione", lo schema corretto verrà reso disponibile in seguito);

## ATTENZIONE

Prima di definire il periodo di stage, tenere in considerazione che la pratica di attivazione richiede:

- almeno 1 mese in assenza di una convenzione attiva
- almeno 15 giorni in presenza di una convenzione attiva.
- f) al termine della compilazione clicca sul pulsante "Salva e richiedi approvazione".
- 2°) L'AZIENDA E LO STAGISTA ATTENDONO L'INTERVENTO DELL'UFFICIO STAGE E TIROCINI CHE ENTRO POCHI GIORNI DALL'INSERIMENTO DEL PROGETTO:
  - a) rende disponibile lo schema di convenzione all'azienda (se non è già attiva);
  - b) rende disponibile la stampa del progetto formativo;
  - c) rende disponibile la possibilità da parte dello studente di chiedere il riconoscimento dei crediti (1 CREDITO FORMATIVO UNIVERSITARIO = 25 ORE DI ATTIVITÀ);
  - d) invia una e-mail al referente aziendale e allo stagista (*posta elettronica istituzionale*) con l'invito ad effettuare i passaggi successivi.
- 3°) L'AZIENDA accede alla sezione "Area azienda Convenzioni", clicca sulla lente di ingrandimento presente alla voce "Azioni" e quindi sul pulsante "Stampa convenzione" (vedi pagina 5).
- 4°) LO STAGISTA:

- a) accede al proprio profilo on line Esse3 dal menù in alto a destra cliccando su "Tirocini e stage Gestione tirocini" alla voce "I miei stage";
- b) clicca sul pulsante "Accetta progetto formativo";
- c) clicca sul pulsante "Stampa progetto formativo", firma il progetto e lo fa firmare in maniera autografa al tutor aziendale e al tutor accademico (un docente scelto dallo stagista tra i docenti appartenenti al proprio corso di studio, indicandone nome e cognome nella sezione "tutor accademico" presente sul modulo; per il corso di laurea in Scienze dell'educazione il docente viene assegnato d'ufficio in base al settore di svolgimento dello stage);
- d) clicca sul pulsante "Richiedi riconoscimento crediti";
- e) attende la stipula della convenzione e verifica che sia attiva consultando il referente aziendale;
- f) effettua il CORSO SULLA SICUREZZA NEI LUOGHI DI LAVORO (obbligatorio per legge) e consegna l'attestato di superamento al tutor aziendale; il corso è disponibile nella sezione "MyUnivr - Come fare per - Salute e sicurezza – Servizio Prevenzione e Protezione -Formazione e informazione in materia di salute e sicurezza -Studenti";
- g) trasmette il progetto formativo completo all'Ufficio Stage e Tirocini tramite email istituzionale (@studenti.univr.it NON è possibile usare la email personale) <u>almeno 7 giorni lavorativi prima dell'inizio</u>.

IL PROGETTO VA INVIATO IN UN UNICO FILE IN FORMATO PDF COMPLETO - L'UFFICIO NON APPORTA MODIFICHE, PERTANTO IL FILE DEVE ESSERE TRASMESSO GIÀ CORRETTO (con i dati del tutor accademico, le nuove date se diverse da quelle stampate, le tre firme autografe – le correzioni possono essere scritte a penna sul progetto).

La email di trasmissione deve essere inviata in conoscenza (cc) anche al tutor aziendale e al tutor accademico. Nel testo di trasmissione, lo studente deve dichiarare:

- 1) la modalità di svolgimento (a distanza, in presenza o in forma mista)
- 2) gli orari e i giorni di svolgimento in presenza e gli orari e i giorni di svolgimento a distanza, qualora il tirocinio sia svolto in forma mista.

# ATTENZIONE: non è possibile inviare il progetto formativo in assenza della convenzione attiva!

5°) DOPO LA RICEZIONE DEL PROGETTO FORMATIVO, L'UFFICIO STAGE E TIROCINI ATTIVA LA PRATICA. L'Ufficio attiva lo stage allegando il progetto formativo on line; vengono quindi attivate le coperture assicurative e viene data notizia dell'avvio dello stage agli enti ispettivi per eventuali verifiche: il referente aziendale e lo stagista ricevono una e-mail di notifica (*il semaforo on line diventa verde*).

# ATTIVAZIONE DELLO STAGE >>>> TRAMITE SELEZIONE

L'azienda interessata a ricevere candidature di studenti disponibili ad uno stage deve inserire l'offerta di stage accedendo dal menù in alto a destra cliccando su "*Tirocini e stage - Nuova opportunità*", in questo modo riceverà le candidature degli utenti interessati. Dopo aver effettuato il colloquio, l'iter di attivazione è il seguente:

- 1°) L'AZIENDA:
  - a) accede al portale con le credenziali ricevute dall'accreditamento dal menù in alto a destra cliccando "Login";

- b) accede alla sezione "Tirocini e stage Le mie opportunità" alla voce "Candidati";
- c) seleziona il candidato e clicca sul pulsante "*Scegli e avvia stage*" e "*Conferma e invia notifica*" (non è necessario effettuare la procedura tramite la sezione "*Avvio stage con studente noto*");
- d) accede alla sezione "*Area azienda Dati azienda*" per inserire la SEDE di svolgimento dello stage (se non già presente);
- e) accede alla sezione "Area azienda Contatti azienda" per inserire i dati del TUTOR AZIENDALE con lo specifico ruolo di "TUTOR" (se non già presente) e per associarlo alla sede di svolgimento dello stage (se il tutor è già presente nella sezione "Contatti azienda" ma è indicato come referente, è necessario aggiungere anche lo specifico ruolo di TUTOR);
- f) accede alla sezione "Tirocini e stage I miei stage" alla voce "Progetto formativo" per completare il progetto;
- g) al termine della compilazione clicca sul pulsante "Salva e richiedi approvazione".
- 2°) L'AZIENDA E LO STAGISTA ATTENDONO L'INTERVENTO DELL'UFFICIO STAGE E TIROCINI CHE ENTRO POCHI GIORNI DALL'INSERIMENTO DEL PROGETTO:
  - a) rende disponibile lo schema di convenzione all'azienda (se non è già attiva);
  - b) rende disponibile la stampa del progetto formativo;
  - c) rende disponibile la possibilità da parte dello studente di chiedere il riconoscimento dei crediti (1 CREDITO FORMATIVO UNIVERSITARIO = 25 ORE DI ATTIVITÀ);
  - d) invia una e-mail al referente aziendale e allo stagista (*posta elettronica istituzionale*) con l'invito a seguire i passaggi successivi.
- 3°) L'AZIENDA accede alla sezione "Area azienda Convenzioni", clicca sulla lente di ingrandimento presente alla voce "Azioni" e quindi sul pulsante "Stampa convenzione" (vedi pagina 5).
- 4°) LO STAGISTA:
  - a) accede al proprio profilo on line Esse3 dal menù in alto a destra cliccando su "Tirocini e stage Gestione tirocini" alla voce "I miei stage";
  - b) clicca sul pulsante "Accetta progetto formativo";
  - c) clicca sul pulsante "*Stampa progetto formativo*", <u>firma il progetto e lo fa firmare in maniera autografa al tutor</u> <u>aziendale e al tutor accademico</u> (*un docente scelto dallo stagista tra i docenti appartenenti al proprio corso di studio, indicandone nome e cognome nella sezione "tutor accademico" presente sul modulo; per il corso di laurea in Scienze dell'educazione il docente viene assegnato d'ufficio in base al settore di svolgimento dello stage*);
  - d) clicca sul pulsante "Richiedi riconoscimento crediti";
  - e) attende la stipula della convenzione e verifica che sia attiva consultando il referente aziendale;
  - f) effettua il CORSO SULLA SICUREZZA NEI LUOGHI DI LAVORO (*obbligatorio per legge*) e consegna l'attestato di superamento al tutor aziendale; il corso è disponibile nella sezione "MyUnivr - Come fare per - Salute e sicurezza – Servizio Prevenzione e Protezione -Formazione e informazione in materia di salute e sicurezza -Studenti";
  - g) trasmette il progetto formativo completo all'Ufficio Stage e Tirocini tramite email istituzionale (@studenti.univr.it
    NON è possibile usare la email personale) almeno 7 giorni lavorativi prima dell'inizio.

IL PROGETTO VA INVIATO IN UN UNICO FILE IN FORMATO PDF COMPLETO - L'UFFICIO NON APPORTA MODIFICHE, PERTANTO IL FILE DEVE ESSERE TRASMESSO GIÀ CORRETTO (con i dati del tutor accademico, le nuove date se diverse da quelle stampate, le tre firme autografe – le correzioni possono essere scritte a penna sul progetto).

La email di trasmissione deve essere inviata in conoscenza (cc) anche al tutor aziendale e al tutor accademico. Nel testo di trasmissione, lo studente deve dichiarare:

1) la modalità di svolgimento (a distanza, in presenza o in forma mista)

2) gli orari e i giorni di svolgimento in presenza e gli orari e i giorni di svolgimento a distanza, qualora il tirocinio sia svolto in forma mista.

# ATTENZIONE: non è possibile inviare il progetto formativo in assenza della convenzione attiva!

# 5°) DOPO LA RICEZIONE DEL PROGETTO FORMATIVO, L'UFFICIO STAGE E TIROCINI ATTIVA LA PRATICA L'Ufficio attiva lo stage allegando il progetto formativo on line; vengono quindi attivate le coperture assicurative e viene data notizia dell'avvio dello stage agli enti ispettivi per eventuali verifiche: il referente aziendale e lo stagista ricevono una e-mail di notifica (*il semaforo on line diventa verde*).

## **CONVENZIONE DI TIROCINIO**

Prima dell'inizio dello stage l'azienda è tenuta a stipulare la convenzione di tirocinio. Lo schema di convenzione (e quindi la normativa di riferimento) differisce a seconda della tipologia di stage da avviare:

- stage curriculari / tirocini obbligatori (studenti)
- stage curriculari svolti nel territorio della Regione Lombardia
- tirocinio pratico valutativo.

L'Ufficio Stage e Tirocini rende disponibile lo schema adeguato di convenzione (se non già stipulata) nella sezione "*Area azienda - Convenzioni*", al momento della pubblicazione dell'offerta/opportunità di stage ("*Nuova opportunità*"), oppure al momento della proposta del progetto formativo ("*Avvio stage con studente noto*").

✓ SOGGETTI PRIVATI

La convenzione può essere firmata digitalmente (non firma autografa) esclusivamente in formato PDF – PDF/A scegliendo esclusivamente la modalità di firma elettronica PADES e trasmessa a mezzo Posta Elettronica Certificata a *ufficio.protocollo@pec.univr.it* corredata dall'allegato "*Dichiarazione sostitutiva di atto di notorietà relativa all'avvenuto pagamento dell'imposta di bollo*" (in 2 file separati)

oppure la convenzione può essere stampata in n. 2 originali i timbrati e firmati dal legale rappresentante e inviati per posta a *Università di Verona - Via dell'Artigliere 8 - 37129 Verona - all'attenzione dell'Ufficio Stage e Tirocini*, corredata dall'allegato "*Dichiarazione sostitutiva di atto di notorietà relativa all'avvenuto pagamento dell'imposta di bollo*".

## ✓ AMMINISTRAZIONI PUBBLICHE

La convenzione deve essere firmata esclusivamente DIGITALMENTE (non firma scansionata) nello stesso formato scaricato dalla piattaforma scegliendo esclusivamente la modalità di firma elettronica PADES e spedita tramite PEC all'indirizzo <u>ufficio.protocollo@pec.univr.it</u>.

Le spese di bollo saranno assolte virtualmente dall'Ateneo.

N.B. - Prima di stampare la convenzione, verificare di aver inserito l'indirizzo della sede legale dalla sezione "*Area azienda* - *Dati azienda*" e i dati del legale rappresentante dalla sezione "*Area azienda* - *Contatti azienda*".

# ATTENZIONE! DA QUANDO L'UFFICIO STAGE E TIROCINI RICEVE I DOCUMENTI, SONO NECESSARI ALMENO 10 GIORNI PER STIPULARE LA CONVENZIONE.

## **GESTIONE VARIAZIONI**

Durante lo stage è possibile apportare alcune modifiche al progetto formativo inviato COMUNICANDOLE ANTICIPATAMENTE ai fini assicurativi e ispettivi - almeno 3 giorni prima - all'Ufficio Stage e Tirocini tramite le apposite funzioni on line.

Le richieste di modifica <u>devono essere inserite dall'azienda</u> accedendo al progetto formativo on line dalla sezione "*I miei stage*" alla voce "*Gestione periodo*" e <u>devono essere subito accettate dallo stagista</u>:

- a) VARIAZIONE DATA INIZIO STAGE (è possibile posticipare solo la data di inizio);
- b) PROROGA del periodo finale (lo stage può durare al massimo 12 mesi);
- c) CONCLUSIONE ANTICIPATA;
- d) SOSPENSIONE TEMPORANEA (non comporta automaticamente il recupero delle giornate di assenza pertanto, se necessario, dovranno essere recuperate utilizzando l'apposita funzione "PROROGA").
- e) TRASFERTA (dettagliando sede di destinazione, giorno e orario, da utilizzare anche per segnalare il cambio nella modalità di svolgimento del tirocinio – ad es. da stage in presenza a stage a distanza specificando il diverso luogo di svolgimento dello stage);
- f) VARIAZIONE NUMERO GIORNI A SETTIMANA (specificare nel dettaglio e in modo chiaro la variazione es. da 3 giorni a settimana a 4 giorni a settimana - efficacia NON RETROATTIVA)
- g) VARIAZIONE NUMERO DI ORE AL GIORNO (specificare nel dettaglio e in modo chiaro la variazione es. da 5 giornaliere a 8 ore d giornaliere oppure es: da 9-13 e 14-17 a 8.30-12.30 e 14-16.30 efficacia NON RETROATTIVA)
- h) VARIAZIONE FASCIA ORARIA GIORNALIERA (specificare la nuova fascia oraria la fascia oraria passa da 9-13 a 9-18 efficacia NON RETROATTIVA)

# ATTENZIONE! TUTTE LE RICHIESTE VENGONO EFFETTUATE ON LINE DALL'AZIENDA E RICHIEDONO L'ACCETTAZIONE IN TEMPI BREVI DA PARTE DELLO STAGISTA ACCEDENDO ALLA PROPRIA AREA RISERVATA. A SEGUIRE LA RICHIESTA VIENE APPROVATA DALL'UFFICIO STAGE E TIROCINI.

La richiesta di **ANNULLAMENTO DEFINITIVO** può essere inserita solo dallo stagista: si intende come volontà dello stagista di non iniziare l'esperienza, o di ritirarsi se già cominciata, rinunciando anche al riconoscimento dei crediti.

## **INFORMAZIONI**

Sul sito sono disponibili le specifiche guide operative ai fini del corretto utilizzo del portale *Esse 3- Tirocini e stage* www.univr.it > MyUnivr > Come fare per > Stage e Tirocini > Come attivare uno stage www.univr.it > Servizi > Aziende ed Enti > Stage e lavoro > Come l'azienda può proporre e attivare stage per studenti.

#### **UFFICIO STAGE E TIROCINI**

SEDE: Via San Francesco 22 - 37129 Verona - Chiostro San Francesco piano terra

TELEFONO: 045 8028501 (dalle ore 10.00 alle ore 13.00)

E-MAIL: ufficio.stage@ateneo.univr.it

N.B.: lo stagista deve comunicare tramite e-mail utilizzando esclusivamente la casella di posta istituzionale (*id......@studenti.univr.it*, *nome.cognome@studenti.univr.it*) indicando sempre il numero di matricola.